利用者は書架への立ち入りができません。書架にある資料の利用は、下記の手順に沿って事前予約をお願いしま す。※貸出中資料の予約や府中図書館の資料の取寄せ方法は<u>こちら</u>をご覧ください。

- 1. <u>MyOPAC</u>にログイン(ログイン方法や詳細は図書館 web ページ「MyOPAC の利用について」を参照)。
- 2. 利用したい資料を OPAC で検索し、詳細画面を表示します。その後、「予約」のクリップボードをクリック してください。
  - ※ 雑誌・参考図書・授業関連書は「予約」の欄が空欄となるため、事前予約はできません。 直接来館の上、別紙「資料利用申込書」による申し込みをお願いします。

| カンガエル リキガク<br>考える力学 / 兵頭俊夫 | 著                 |            |                 |        |      |            |    |      |  |  |  |  |
|----------------------------|-------------------|------------|-----------------|--------|------|------------|----|------|--|--|--|--|
| データ種別                      | 図書                |            |                 |        |      |            |    |      |  |  |  |  |
| 著者德日                       | 兵頭、俊夫 <とヨウドウ、トシオ> |            |                 |        |      |            |    |      |  |  |  |  |
| 出版者                        | 東京:学術図書出版社        |            |                 |        |      |            |    |      |  |  |  |  |
| 出版年                        | 2001.3            |            |                 |        |      |            |    |      |  |  |  |  |
| 配架場所                       | 巻次                | 請求記号       | 登録番号            | 状態     | JKKE | ISBN       | 予約 | 利用注記 |  |  |  |  |
| 配架場所                       | 巻 次               | 請求記号       | 登録番号            | 状態     | אכאב | ISBN       | 予約 | 利用注記 |  |  |  |  |
| 小金井・閲覧室一般書                 |                   | <u>423</u> | <u>60303615</u> |        |      | 4873610990 |    |      |  |  |  |  |
| 小金井・閲覧室一般書                 |                   | 423        | 60528310        |        |      | 4873610990 | 0  |      |  |  |  |  |
| 小金井・閲覧室一般書                 |                   | 423        |                 | 2 4 11 | 24   | 4873610990 | 0  |      |  |  |  |  |
| 小金井·授業関連書                  |                   | 423        | □ ■ をクリック       |        |      | 4873610990 |    | 禁帯出  |  |  |  |  |

3. 予約画面に移行したら、「受取カウンター」を選択し、「次へ」をクリックします。

|           |                    |              |                 |   | 間物保治。 |
|-----------|--------------------|--------------|-----------------|---|-------|
| 予約        |                    |              |                 |   |       |
| 予約資料の到着はメ | ールでお知らせします。メール到料   | 春後、1週間以内にカウン | ターにお越しください。     |   |       |
| 氏名        |                    |              | 所雇              |   |       |
|           | 力Ⅱッカ               |              |                 |   |       |
|           | を選択してください。         |              |                 |   |       |
| 取力ウンター:   |                    |              |                 |   |       |
| 府         | 中図書館 2             | 「小金井図書館      | <b>(取置)</b> 」を選 | 訳 |       |
| 次へ 小<br>小 | 金井図書館<br>金井図書館(取畫) |              |                 |   |       |
|           |                    |              |                 |   |       |

4. その後、「予約を確定する」ボタンをクリックすると、一定時間の後に予約取置完了の通知メールが送付され ます。メール受信後に小金井図書館カウンターにお越しください。

問い合わせ先:小金井図書館情報サービス係 (e-mail: johok@cc.tuat.ac.jp)